# INSTALACIÓN Y CONFIGURACIÓN DE ZENTYAL SERVER PARA LA SOLUCION DE NECESIDADES ESPECIFICAS CON GNU/LINUX

Laura Patricia Tello García Iptello@unadvirtual.edu.co Harold Yesid Negrón Barrera hynegronb@unadvirtual.edu.co Carlos Augusto Pinzón Rivera capinzonriv@unadvirtual.edu.co Yesmit Lisset Villamizar ylvillamizarg@unadvirtual.edu.co

**RESUMEN:** El desarrollo de este informe es elaborado con el fin de dar cumplimiento al paso 8 Solucionando necesidades específicas con GNU/Linux realizaremos la instalación y configuración del Zentyal Server como sistema operativo base para disponer de los servicios de infraestructura IT desprendiendo de esto aplicaremos los conocimientos adquiridos durante el diplomado para la implementación de Servidores DHCP, DNS, Proxys, Cortafuegos y VPN, explicando el procedimiento realizado para poder poner a funcionar estos logrando optimizar el sistema y mitigando el impacto de la migración a un sistema operativo Linux.

**ABSTRACT:** The development of this report is elaborated in order to fulfill step 8 Solving specific needs with GNU/Linux we will perform the installation and configuration of the Zentyal Server as a base operating system to dispose of IT infrastructure services from this we will apply the knowledge acquired during the course for the implementation of DHCP servers, DNS, Proxys, Firewall and VPN, explaining the procedure carried out to be able to put to work these managing to optimize the system and mitigating the impact of the migration to a Linux operating system.

PALABRAS CLAVE: Zentyal Server, Linux, Servidor, DHCP, Proxy.

### 1 INTRODUCCIÓN

La industria tecnológica es sin lugar a duda uno de los campos más competitivos y cambiantes del mercado; la creación de nuevas herramientas tecnológicas que permitan optimizar recursos económicos y tiempo genera entre grandes y pequeños creadores de tecnología una disputa constante por satisfacer las necesidades de distintos tipos de usuarios.

Administrar de forma eficiente una infraestructura de red puede convertirse en una tarea imposible de

ejecutar si no se cuenta con las herramientas adecuadas; es importante entender que dichas herramientas no están al alcance de todas las compañías ni de todos los profesionales en administración de redes debido a su alto costo de licenciamiento.

Como una solución al problema de costos se desarrolló la herramienta Zentyal basada en arquitectura GNU/LINUX de distribución Ubuntu por medio de la cual es posible gestionar de forma sencilla y eficiente servicios de seguridad, permisos de acceso, administrar recursos entre otros, mediante la implementación de procesos automatizados y una interfaz gráfica e intuitiva que facilita las tareas de administración de una red informática.

Por lo mismo se formulan "soluciones bajo GNU/Linux a través de la instalación, configuración y puesta en marcha de infraestructura tecnológica que permita dar respuesta a los requerimientos específicos del cliente", específicamente se instala y configura la distribución Zentyal Server como mecanismos de seguridad.

Zentyal está dirigida a la implementación dentro de empresas de pequeño y mediano tamaño (Pymes); Si bien tiene una versión comercial de paga, su costo es razonablemente inferior a herramientas de gran popularidad que cumplen con las mismas funciones como Windows Server, Microsoft Exchange entre otras. (Zentyal, s.f.)

### 2. DESARROLLO DE LAS ACTIVIDADES

GNU/Linux Zentyal Server (Instalar y configurar Zentyal Server como sistema operativo base para disponer de los servicios de Infraestructura IT).

# 3. INSTALACIÓN ZENTYAL SERVER

Para el desarrollo de la actividad utilizaremos como sistema base el Zentyal Server el cual es un servidor Linux el cual ofrece una serie de herramientas para la gestión y administración de servicios básicos de infraestructura TI.

Para la instalación de Zentyal Server tomamos como base una máquina virtual de VirtualBox en la cual instalaremos la ISO descargada previamente desde la página oficial de Zentyal Server.

Como primer paso seleccionaremos el idioma en el cual deseamos realizar la instalación.

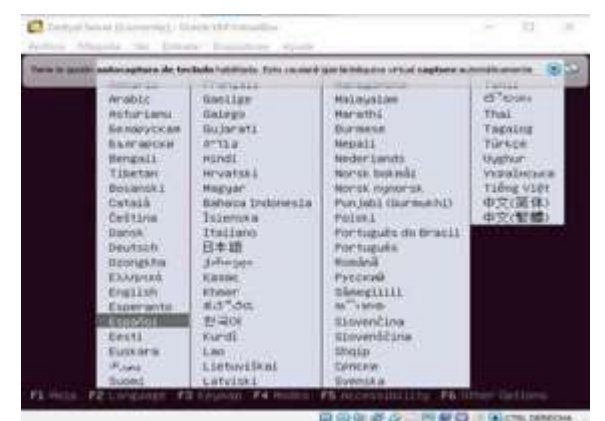

Figura 1. Selección de idioma.

Luego seleccionamos el tipo de instalación

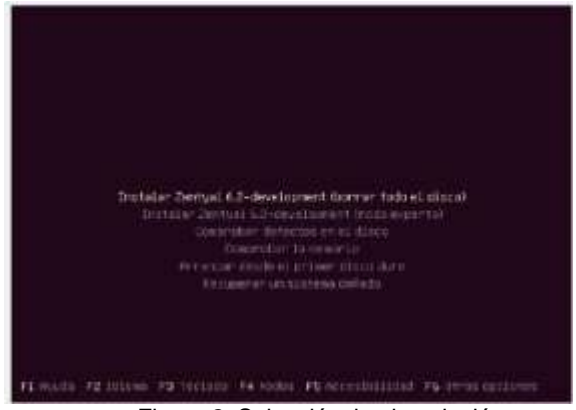

Figura 2. Selección tipo instalación.

Continuando con la instalación se nos pedirá validar la ubicación y el idioma y configuración del teclado que deseamos utilizar en nuestro servidor

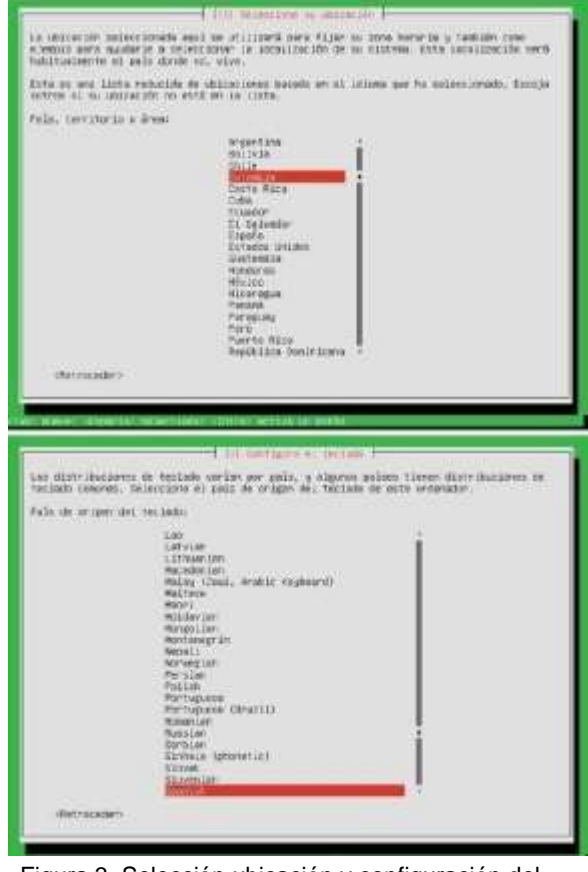

Figura 3. Selección ubicación y configuración del Posterior a esto seleccionaremos el tipo de teclado.instalación que deseamos realizar, para este caso.

Seleccionamos la instalación completa. Luego será solicitada la configuración de red que deseamos usar para la instalación y el nombre de la máquina.

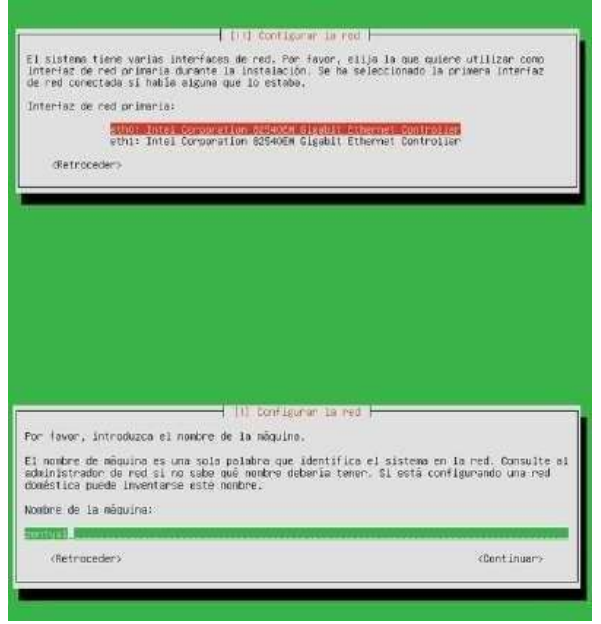

Figura 4. Configuración de la red y nombre de la máquina.

El siguiente paso para realizar es la configuración del usuario y contraseña del Zentyal.

| espacios, es una elección raz                                     | to have to include continues on no | THE PLA PETER CHIPTER FILMER 111 |
|-------------------------------------------------------------------|------------------------------------|----------------------------------|
|                                                                   | onable. El nombre de usuario d     | ebe empezar con una letra        |
| minúscula, seguida de cualqui                                     | er combineción de numeros y ma     | s letras minusculas.             |
| Nombre de usuario para la cue                                     | nta:                               |                                  |
| Hindonia) E                                                       |                                    |                                  |
| <retroceder></retroceder>                                         |                                    | <continuar></continuar>          |
|                                                                   |                                    |                                  |
|                                                                   |                                    |                                  |
|                                                                   | of lover courside a restrated      |                                  |
| 1.110.1                                                           | VILLER IN COMPLEX & CONTRACTOR     | 19.1                             |
| Una buena contraseña debe contr<br>y debe cambiarse regularmente. | ner una mezcla de letras, númer    | ros y signos de puntuación,      |
| Elija una contraseña para el m                                    | uevo usuario∶                      |                                  |
| ADDORED DISA                                                      |                                    |                                  |
| 1.1.5bbw Fastword, In Clean                                       |                                    |                                  |
| (Retroceder>                                                      |                                    | (Cont inuar)                     |
| y debe cambiarse regularmente.                                    | mer unine les                      | tos y arginas de particulation   |

Figura 5. Configuración usuario y contraseña Zentyal

Después de esto el Zentyal descargara todos los componentes requeridos para su instalación y al finalizar nos mostrara un mensaje de confirmación.

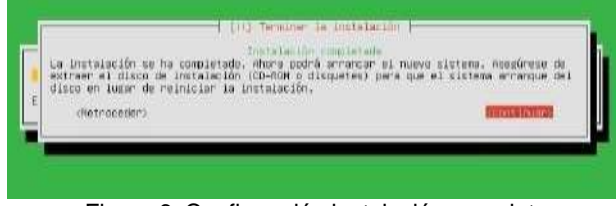

Figura 6. Confirmación instalación completa.

Luego de este mensaje el Zentyal se reiniciará y en su arranque cargará todos los paquetes instalados para iniciar su configuración.

| $\bigcirc$    |
|---------------|
| zentyal<br>62 |
|               |
|               |
|               |

Figura 7. Instalación de paquetes.

Para finalizar la instalación nos mostrará la pantalla de acceso al dashboard de Zentyal al cual ingresaremos con el usuario y contraseña creados previamente, y tendremos el Zentyal listo para iniciar a realizar nuestras configuraciones.

|           | Zentyn) — Mazilia Firetos          | _     |     |
|-----------|------------------------------------|-------|-----|
| C Zentysł | a Definition Privacy Matter - + +  |       |     |
| + + C     | O & or Hustileabert Heildapprintes | \$    | Ф = |
|           | 🔿 zentyal                          |       |     |
|           | lauragarcia                        |       |     |
|           | presente                           |       |     |
|           |                                    |       |     |
|           | ERTRAN                             |       |     |
|           |                                    |       |     |
|           | Dieter - Masta feeta               |       | 1.4 |
| Fig       | ura 8. Acceso panel de control Zen | tval. |     |

4. PLANTEAMIENTO Y CONTEXTUALIZACIÓN DEL PROBLEMA

# **4.1 CARACTERÍSTICAS GENERALES**

A RESOLVER:

Para la configuración del proxy no transparente debemos iniciar por seleccionar los paquetes que deseamos instalar para el Zentyal en este caso seleccionando los servicios de HTTP Proxy y DHCP.

| D Zennel - televisor in |         |                                   | er – mozilla Piceños |   |
|-------------------------|---------|-----------------------------------|----------------------|---|
| + + 0 05                | ()==1)# | safeer (Watersster)               | ŵ                    |   |
| Moli and                | Group   | ware                              |                      |   |
| () ONS Server           | 0       | DHCP Server 📀                     | i Fermal             | 0 |
| Servicios adicional     | es."    |                                   |                      |   |
| <b>6</b>                | 0       | Sector Contraction of Contraction | ۰۰                   |   |
| Q                       | 0       | O                                 | <b>a</b>             |   |
| <li>40 mm</li>          | 0       | Time 0                            | <b>2</b> m           | 0 |
| 1920                    |         |                                   | 5-C                  |   |

Figura 9. Selección servicios a instalar.

Configuramos las interfaces de red, en este caso seleccionando la eth0 como Externa y la eth1 como interna, para la red externa seleccionaremos como método el DHCP y para interna una ip estática para la cual configuraremos la 192.168.1.10 y la máscara de red 255.255.255.0

|                          | Configurar                                                         | tipos de interfaci                                                                             | os                                                                                            |                                                                                |
|--------------------------|--------------------------------------------------------------------|------------------------------------------------------------------------------------------------|-----------------------------------------------------------------------------------------------|--------------------------------------------------------------------------------|
|                          | Las interfaciós ainter<br>por defecto, per tor                     | reise operatione duer societé quis<br>que no certe proditie activites                          | rin están han tu nevezi ipresidente lenerar<br>a la niteña: Se antinestrano de Zentpal altera | ), de traffe a generalmente da actuar varian na ramatarra na Pado<br>Actividad |
| गुए                      | 💌 etta                                                             | O merat<br>Ø äxterne                                                                           |                                                                                               |                                                                                |
|                          | •) ent                                                             | S attemal<br>O Estanal                                                                         |                                                                                               |                                                                                |
|                          |                                                                    |                                                                                                |                                                                                               | SALTAN BIGUINNE                                                                |
|                          |                                                                    |                                                                                                |                                                                                               |                                                                                |
| sistente                 | de config                                                          | uración ini                                                                                    | cial                                                                                          |                                                                                |
| sistente                 | <b>de config</b><br>e Red<br><b>Configure</b> r                    | uración ini<br>red pera interfac                                                               | cial                                                                                          |                                                                                |
| sistente<br>Iterfaces de | <b>de config</b><br>e Red<br><b>Configurer</b><br>New perfectory   | uración ini<br>red pera interfac                                                               | cial<br>es externos<br>us cab Nota                                                            |                                                                                |
| sistente<br>sterfaces de | de configu<br>e Red<br>Configurer<br>Nace parts config             | red para interfac<br>and machine and Provide pro-<br>Millade<br>DRCM +                         | cial<br>es externos<br>es saterina                                                            |                                                                                |
| sistente<br>sterfaces de | de configu<br>o Red<br>Configurar<br>Anna pueb config<br>o , etho  | uración ini<br>red para interfac<br>en declared P y remp<br>Resolu-<br>contre - v              | cial<br>es externos<br>es add John                                                            |                                                                                |
| sistente<br>nterfaces de | de configu<br>e Red<br>Configurar<br>Mere peels config<br>e , eth0 | uración ini<br>red para interfac<br>ere deciment P y relex po<br>Matsus<br>Conce e e<br>Matsus | es externos:<br>es cato biorita<br>ministra (*<br>192144.3.5                                  |                                                                                |

Figura 10. Configuración de las redes

Zentyal continuara con el guardado de las configuraciones y al finalizar nos mostrara un mensaje de confirmación de la instalación de los módulos necesarios.

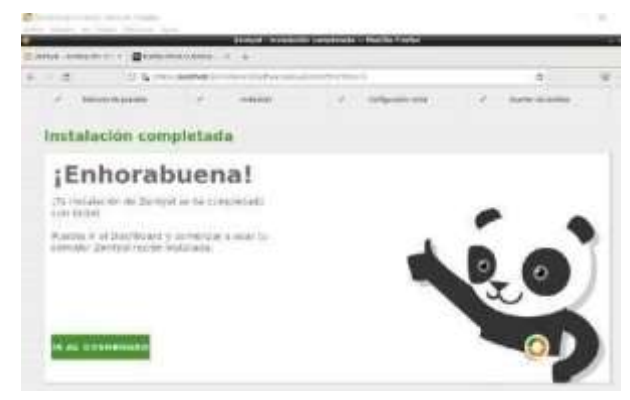

Figura 11. Confirmación instalación completada

Luego nos dirigimos al apartado de red opción interfaces y configuramos la eth0 como DHCP y como externo y la eth1 como estática y validamos la asignación de una IP.

| 0          | Interfaces de Red                                                                                                    | 0 |
|------------|----------------------------------------------------------------------------------------------------|---|
| 10.50077-1 |                                                                                                    |   |
| • •        |                                                                                                    |   |
| 10 m       | t (and                                                                                                    |   |
| -          | 1000                                                                                                    |   |
| 5-         | S have see                                                                                                    |   |
|            | and I                                                                                                    |   |
| 1.1        |                                                                                                    |   |
| 0.10000    | Interfaces de Red                                                                                                    |   |
| Di mare-   |                                                                                                    |   |
| o —        | *                                                                                                    |   |
| 8.4        | - [#M                                                                                                    |   |
| Nille ob-  | and a second second sec |   |
| 5-1        | D                                                                                                    |   |
|            | Manual Annual Annual                                                                                                    |   |
| 0          | inclusion in inclusion -                                                                                                    |   |
| · Bartlan  | ( manage )                                                                                                    |   |

Figura 12. Configuración interfaces de red

Nos dirigimos al apartado de objetos y creamos uno nuevo, le asignamos un nombre y en la parte de configuración agregamos un nuevo miembro al objeto el cual nombramos cliente y le asignamos la ip 192.168.1.13.

| deces                    |     |  |  |
|--------------------------|-----|--|--|
| lembros                  |     |  |  |
| Aladahar und suertua mem | 67  |  |  |
| feature .                | -   |  |  |
| the lat                  |     |  |  |
| Really P                 | -   |  |  |
| and a parameter          | M   |  |  |
| (Breaklas Hall (provid   | 100 |  |  |
|                          |     |  |  |
| summer providences       |     |  |  |
| II abant Intertine       |     |  |  |

Figura 13. Creación objeto y miembro de red

Posteriormente nos dirigimos al apartado de Proxy HTTP opción de configuración general, dejamos desmarcada la opción de Proxy transparente y configuramos el puerto 1320.

| Ĭ | Construction of the second second sec |  |
|---|----------------------------------------------------------------------------------------------------|--|
|   | -                                                                                                    |  |
|   |                                                                                                    |  |

| Proxy HTTP                                                                                     | 0 |
|------------------------------------------------------------------------------------------------|---|
| Configuración General                                                                          |   |
| Procy Textequenteds  Finance  I.227  Textuals do this followers (or c2che (1991)  200  CAMEGAN |   |

Figura 14. Configuración puerto Proxy

Luego nos vamos a la opción de reglas de acceso, en la opción origen seleccionamos el objeto creado anteriormente y seleccionamos la opción de denegar todo.

| O zentyał own          | -                | welling to                                                                                                    | (Beers        | 4.0         | a constant      |
|------------------------|------------------|----------------------------------------------------------------------------------------------------|---------------|-------------|-----------------|
|                        |                  | Proxy HTTP                                                                                                    |               |             | 0               |
| III indulation         |                  | Reglas de acceso                                                                                                |               |             |                 |
| Ø seame                | $\sigma_{\rm c}$ | Editando regla                                                                                                  |               |             |                 |
| 00                     | a.               | Periode de Antese<br>Access la risera de al cuel se salvará activitate                                          |               |             |                 |
| D seres                |                  | De Color Para Color Des de la servicia                                                                          | 10×0+010×010× |             |                 |
| a tentor in<br>concern | x                | Division of a characteristic                                                                                    |               |             |                 |
| St. marry              | ×                | Delmas (                                                                                                    |               |             |                 |
| A seen                 |                  | the second second second second second second second second second second second second second second second se |               |             |                 |
| G interest             |                  | Campon Cancrum                                                                                                  |               |             |                 |
| () m                   |                  | Particip de Hampe                                                                                               | ( RODAN       | ( Balance ) | (VAINA) -       |
| Total and              |                  | (1) (1 <del>) (1)</del>                                                                                         | Laters        | Permit Serv | 0 1 0           |
| Catalogue              | $\mathbf{k}_{i}$ |                                                                                                    |               | 94          | 4.4. March 19.3 |
| Charles and the        |                  |                                                                                                    |               |             |                 |
| of gas, if fewers      |                  |                                                                                                    |               |             |                 |
| teater th scores       |                  |                                                                                                    |               |             |                 |

Figura 15. Configuración reglas de acceso Proxy

Ingresamos al desktop y realizamos la configuración del Proxy.

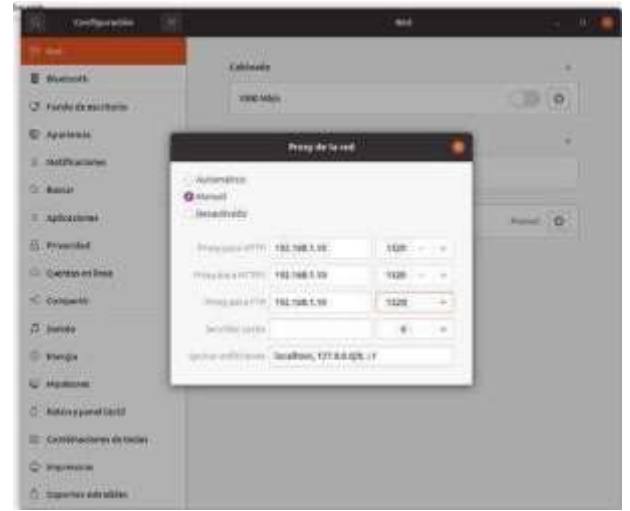

Figura 16. Configuración Proxy en el desktop

Intentamos realizar la conexión a la navegación y nos evidencia que el proxy está rechazando la conexión.

Figura 17. Rechazo de conexión por medio del proxy

# 4.2 DHCP SERVER, DNS SERVER Y CONTROLADOR DE DOMINIO.

Para la configuración de los servicios DHCP SERVER, DNS SERVER Y CONTROLADOR DE DOMINIO lo primero que definimos son las dos tarjetas de red, la WAN y la LAN ambas se configuraron estáticas.

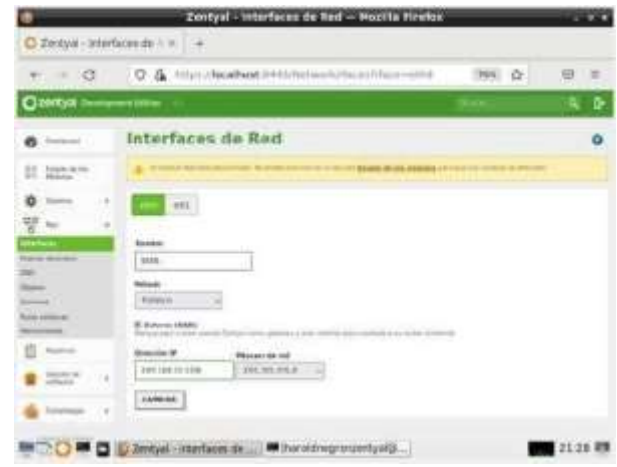

Figura 18. Configuración red WAN

|                      | Zentyal - Interfaces de Red - Mozilia Firefox                                                                                                    | _     | 2.04  |
|----------------------|----------------------------------------------------------------------------------------------------|-------|-------|
| O Entryal -teler     | laura de r + 🛛 🖷                                                                                                    |       |       |
| + = 0                | O & mucherabel (Additional) Addition (Addition)                                                                                                    | 31.0  |       |
| Operant re-          |                                                                                                    | 4 D 1 |       |
| • ···· ·<br>• ···· · |                                                                                                    |       |       |
| Aurora de Arman      | Bartin<br>[JAN                                                                                                    |       |       |
| Report               | (Hereiter 13)                                                                                                    |       |       |
| 10 444               | Contract of the second second se                                                                                                    | C     |       |
| ·                    | THE REAL PROPERTY AND ADDRESS OF ADDRESS ADDRESS ADDRE |       |       |
|                      | Lanala                                                                                                    |       |       |
|                      | Interfaces. Pirtualas                                                                                                    |       |       |
|                      | [ ] ] [ ] [ ] [ ] [ ] [ ] [ ] [ ] [ ] [                                                                                                    | • 3   |       |
|                      | L. Zertyal - Konfacts de                                                                                                    |       | 111.8 |
|                      | Figura 19, Configuración red                                                                                                    | LAN   |       |

Instalamos los módulos DHCP SERVER, DNS SERVER Y NTP SERVICE.

| t - 0                         | O A man Socalitate and P                                                                                                    | STOWN POLICE P   | 110 12 | 9 3                                |
|-------------------------------|----------------------------------------------------------------------------------------------------|------------------|--------|------------------------------------|
| 3 method                      | Aller at                                                                                                    |                  | 1.00   | 4                                  |
| -                             |                                                                                                    |                  | 1      | ja                                 |
| amen *                        | the second second second second second second second second second second second second second second second se                                                                                                    | A REAL PROPERTY. | 015    | of the local division in which the |
|                               | hanne .                                                                                                    | 2444             |        | -                                  |
| and state of the state of the |                                                                                                    |                  |        |                                    |
|                               |                                                                                                    |                  |        |                                    |
| Cathologie (*                 |                                                                                                    | 1000             |        |                                    |
|                               | three street on the low of                                                                                                    | 444              |        |                                    |
|                               | -                                                                                                    |                  |        | - A. C.                            |
|                               | and the                                                                                                    | 449              |        |                                    |
|                               | manifestion later.                                                                                                    | 1944             |        |                                    |
|                               | -                                                                                                    | 444              |        |                                    |
|                               | -                                                                                                    | 616              |        |                                    |
|                               | - max 10 mil                                                                                                    | 4.14             |        |                                    |
|                               | - miniana                                                                                                    | 000              |        | - 8                                |
|                               | and the second second s |                  |        |                                    |
|                               | -                                                                                                    | 414              |        | 10.0                               |
|                               | Contraction Namedia                                                                                                    |                  |        |                                    |
|                               | and the                                                                                                    | - Table          |        |                                    |

Figura 20. Seleccionamos los módulos instalar

Verificamos que sean los módulos seleccionados

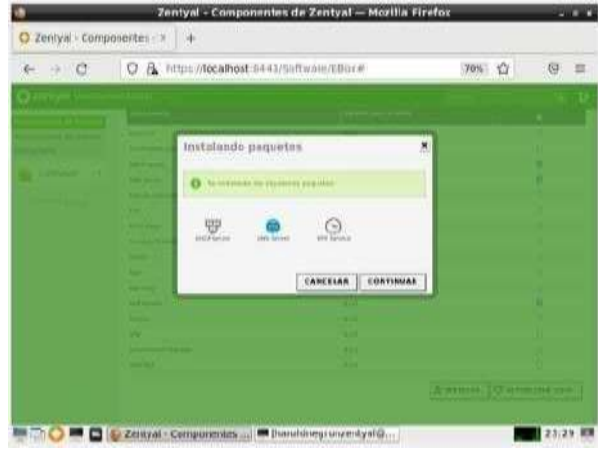

Figura 21. Verificamos la selección

Configuramos el DNS habilitando el cache de DNS transparente y colocamos el nombre del dominio.

| 9                                | Zentyal - DNS — Mozilla Firefox                |                          | - 8.8          |
|----------------------------------|------------------------------------------------|--------------------------|----------------|
| 🗘 Zentyal - DNS                  | × +                                            |                          |                |
| $\leftarrow \rightarrow \ C$     | O & https://ocalhost/8443/DNS/Composite/Global | 70% 🟠                    | ⊚ ≡            |
| Ozentyał ower                    | ment lidition                                  | Nov.                     | 96 D           |
| O Derburt                        | DNS                                            |                          | 0              |
| FIF Estado de las<br>FIE Blandes | Configuración                                  |                          |                |
| 🗱 Interna 🛛 🕯                    | 🕼 Habilitar el caché ne CAS transperente       |                          |                |
| 90 m                             | CAMBAR                                         |                          |                |
| Tegeton                          | Redirectionations                              |                          |                |
| Constrain 4                      |                                                | -                        | Q.             |
| ۰۰ 🕲                             | Kederschanster                                 |                          | Antes          |
| P Dia                            | 1 3444                                         |                          | 02             |
| Costularias a                    | 1 I                                            |                          | 01             |
| a mener tre partie               |                                                | $(a,\ldots,a) = 0 \to 0$ | Notes 1 2 2    |
|                                  | Dominies                                       |                          |                |
|                                  | D Zentyal - DNS - Mozilia                      | porzentyal@hacold        | negronzentyal: |

Figura 22. Seleccionamos el cache de DNS transparente

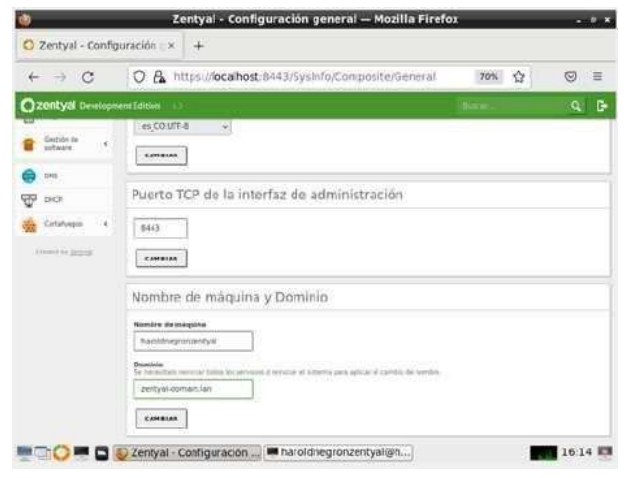

Figura 23. Ingresamos el nombre del dominio

Configuramos el DHCP de la tarjeta de red LAN ingresando los rangos de ip dinámicas y deshabilitamos el DHCP para la tarjeta WAN.

| Ø, | _                        | _      | Zent                            | yal - DHCP — Mo   | zilla Firefox                   |                       | _   |            | <i></i> . |
|----|--------------------------|--------|---------------------------------|-------------------|---------------------------------|-----------------------|-----|------------|-----------|
| 0  | Zentyal - C              | энср   | × +                             |                   |                                 |                       |     |            |           |
| ÷  | → C                      | 1      | O & https://localho             | ost:8443/DHCP/Vid | w/Interfaces                    | 70%                   | 2   | 9          | =         |
| 0  | zentyai or               | intopr | eine Edition <sup>(VIIII)</sup> |                   | ann.                            | 9 B                   | в   | ouintidi D | oraiot    |
| ø  | Dationers                |        | DHCP                            |                   |                                 |                       |     |            | 0         |
| R  | Estado de los<br>Midulos |        | Interfaces                      |                   |                                 |                       |     |            |           |
| *  | Same                     |        | Las martin au futurantes e      |                   | Line fan oerstigerieden fit ers | one 1907 to entropy ( | man | -          |           |
| 20 | PH 1                     | 3      |                                 |                   |                                 | 1                     |     |            | 9         |
| ġ  | Notes                    |        |                                 | interfac          | tert                            | PAR NOTION            |     | Auto       |           |
| è  | Cention (P<br>Software   | $\sim$ | U                               | -                 | 1                               | 0                     |     | Z          |           |
| •  | 096.                     |        | 2                               | 974               | l                               | ()<br>())             |     | e and      | ÷.        |
| 寠  | and a                    |        |                                 |                   |                                 |                       |     |            |           |
| -  | Constanges               |        |                                 |                   |                                 |                       |     |            |           |
| 4  | inered by games          |        |                                 |                   |                                 |                       |     |            |           |
|    |                          |        |                                 |                   |                                 |                       |     |            |           |
|    | 0                        |        | Iharoidnegronzentyal@           | 😜 Zentyal - Dł    | HCP - Mozill                    |                       | ŝ   | 16         | 36 🛤      |
|    |                          |        |                                 |                   |                                 |                       |     |            |           |

Figura 24. No seleccionamos la red WAN

|                 | Zentyal -                                   | - Mozilla Firefox        |     |   |        | 1010   |
|-----------------|---------------------------------------------|--------------------------|-----|---|--------|--------|
| O Zentyal       | × +                                         |                          |     |   |        |        |
| + + C           | O & Hitps://ecalhost.1443/d                 | HCP/Cumbolds/HterfsceCom | 10% | ŵ |        | (8)    |
| O zentyal ormin | nem filling - 11//                          |                          | . 0 | H | are se | -      |
|                 | 147 (68.300 x - 34) (48 109.81#             |                          |     |   |        |        |
|                 |                                             |                          |     |   |        |        |
|                 | O 11 www. 101 214 200 2 201 200 200 200 200 |                          |     |   |        |        |
|                 | Rangos                                      |                          |     |   |        |        |
|                 | Advantation numero result                   |                          |     |   |        |        |
|                 | Rentre                                      |                          |     |   |        |        |
|                 | HARIAD DICP                                 |                          |     |   |        |        |
|                 | 0 10/ 100 100 1                             |                          |     |   |        |        |
|                 | Fere                                        |                          |     |   |        |        |
|                 | 191141100100                                |                          |     |   |        |        |
|                 | (manana) [ samana ]                         |                          |     |   |        |        |
|                 |                                             |                          |     |   |        |        |
|                 | m (haroldnegronzentyalia ) 2e               | styal — Mozilla Firefox  |     |   | 16     | 17.328 |
|                 | Tiguro DE Dongo                             | de in de red l /         | NI  |   |        |        |

Figura 25. Rangos de ip de red LAN

Instalamos el módulo DOMAIN CONTROLLER para administrar el directorio activo.

| F + 0                                                                                                    | O & muschedustants                    | Settlerin (Ethie #                                                                                                    | (8%) \$P | 10.3  |
|----------------------------------------------------------------------------------------------------|---------------------------------------|----------------------------------------------------------------------------------------------------|----------|-------|
| ) anni yei                                                                                                    |                                       |                                                                                                    | 1.000    | - 94  |
| Papers                                                                                                    |                                       |                                                                                                    |          |       |
| And a street                                                                                                    |                                       |                                                                                                    |          |       |
|                                                                                                    | the survey of                         | the state of the state of the s |          | CHILL |
| distant in the local distance                                                                                                    | 1000                                  | 805                                                                                                    |          |       |
| State of Lot of Lot of  | (International States of Contraction) | 840                                                                                                    |          | -     |
| · · · ·                                                                                                    | Second Second and in Amore            | 644                                                                                                    |          | 8     |
|                                                                                                    | -                                     | 844                                                                                                    |          |       |
| 2 200                                                                                                    | 4*******                              | 6+0                                                                                                    |          | ÷     |
| Common and                                                                                                    | de ser la compañía de ser             | 4+6                                                                                                    |          |       |
|                                                                                                    | - 244                                 | 440                                                                                                    |          |       |
| - Andrewson and Provide States of the International States of the International States | -                                     | 810                                                                                                    |          |       |
|                                                                                                    | 847 THE                               | 810                                                                                                    |          |       |
|                                                                                                    |                                       | 6+0                                                                                                    |          |       |
|                                                                                                    | -                                     | 4+0                                                                                                    |          |       |
|                                                                                                    | Construment And ages                  | 411                                                                                                    |          |       |
|                                                                                                    | (All other                            | 810                                                                                                    |          |       |

Figura 26. Seleccionamos el modulo

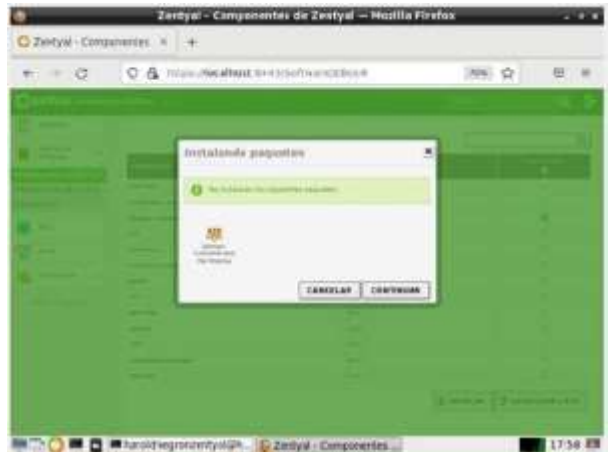

Figura 27. Verificamos la selección del modulo

|                                                                                                    | Zentyał - Dominio – Mozilia Pirefex  |        |      |
|----------------------------------------------------------------------------------------------------|--------------------------------------|--------|------|
| C Zentpal - Domie                                                                                                    | a +                                  |        |      |
| + + 0                                                                                                    | O & Horsebest HHSSeniesCompriseDense | 385° Q | 10 H |
| Orwestant re-                                                                                                    | an farme                             | Alter. | 9. D |
| Name         4           Name         6           Name         6 | Configuration                        |        |      |

Figura 28. Agregamos el nombre del dominio

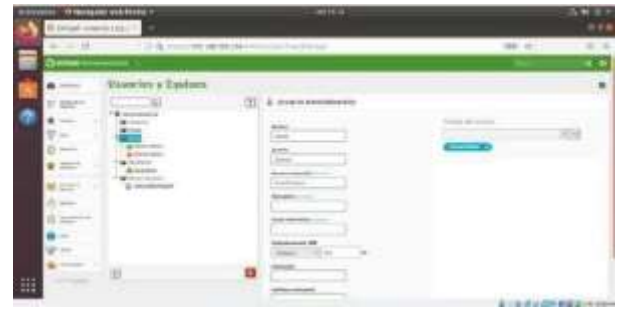

Figura 29. Creación de los usuarios

### 4.3 CORTAFUEGOS

Seleccionamos los paquetes de firewall y DNS ya que es lo que necesitamos para la configuración.

| 4 → C O A long backed solt shares the                            | 6 6      |
|------------------------------------------------------------------|----------|
| Seleccione los paquetes de Zenty<br>nstalar<br>Reie del servisor | al a     |
| Bomain Controller and File Sharing                               |          |
| Mail and Groupware                                               | , à      |
|                                                                  | treast 0 |

Figura 30. Selección servicios a instalar

Configuramos eth0 y eth1 método estático/DHCP con su dirección IP.

|                                   | Zentyal - Interface                         | a de Had — Mazilia Firefox         |                  |          |
|-----------------------------------|---------------------------------------------|------------------------------------|------------------|----------|
| O Zertyal - Interfaces de l       | 18 (#)                                      |                                    |                  |          |
| + + 0 0 E                         | https://www.energieses.com                  | factory's/faces                    | Q                | 0 1      |
| Ozentyal Develop                  | New Edition 1.2                             | Better                             |                  | 9 D      |
| Ø (without                        | Interfaces                                  | s de Red                           |                  | 0        |
| 1212 Estado de los<br>IFO MOdulos | etti etti.                                  |                                    |                  |          |
| 🖨 Satarna 🛛 e                     | Real Property lies                          |                                    |                  |          |
| °° ~ ·                            | 800                                         |                                    |                  |          |
| Interfaces                        | maturia                                     |                                    |                  |          |
| Puertas de antiaca<br>Desh        | Estático                                    | *                                  |                  |          |
| Olgatus<br>Servicies              | C Externo (WAN)<br>Maripie agel 9 antà este | nia Zertyał ysrog gataway y acta k | terfacents cores | els a su |
| Rutari estiliticas                | 1000 1000                                   |                                    |                  |          |
| Heramientas                       | Direction IP                                | Máscara de red                     |                  |          |
| C antitut                         | 192.368.0.10                                | 255 255 255.0 -                    | ł                |          |

Figura 31. Configuración red

|                                                                                                    | Zeviyal - Interfaces de Reil - Mostila Firefox                           |     |      |
|----------------------------------------------------------------------------------------------------|--------------------------------------------------------------------------|-----|------|
| C Zereyal Montacia e                                                                                                    | 45×)+-                                                                   |     |      |
| + 0 0                                                                                                    | B http://www.isiamerichaenitikaenity                                     | 9 9 | 1    |
| O zentyal oren                                                                                                    | press failed ( ) -                                                       |     | 0    |
| O Dathart                                                                                                    | Interfaces de Red                                                        |     | 0    |
| anar belankran bel<br>and belanks                                                                                                    | etto                                                                     |     |      |
| * *                                                                                                    | 67 <u>200</u>                                                            |     |      |
| 99 mr -                                                                                                    | - leta                                                                   |     |      |
| Interfactory)                                                                                                    | Matoda                                                                   |     |      |
| The function of the function of the function o | OHD?                                                                     |     |      |
| Olympics<br>Servicies                                                                                                    | E tourse bake<br>Million also schola ande Sergan anne persona y selo mer |     |      |
| RADA AND DO                                                                                                    | (7777)                                                                   |     |      |
| the second second                                                                                                    |                                                                          |     |      |
|                                                                                                    | mail - interfaces de                                                     | 23  | 19 1 |

En modo consola desde Zentyal damos un ifconfig y vemos la configuración de nuestras redes.

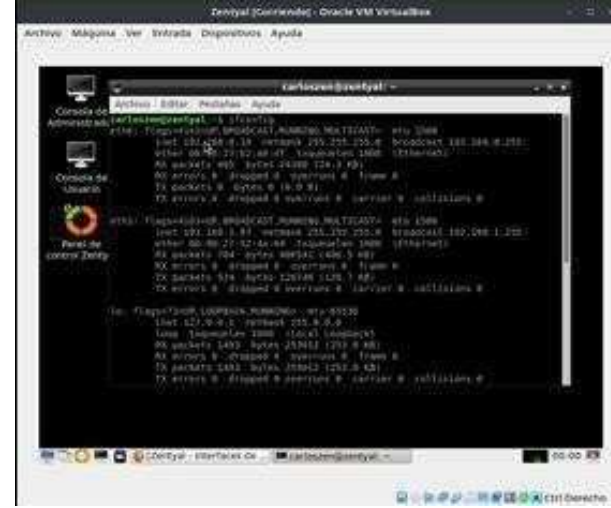

Figura 33. Ifconfig de las redes

Configuramos las ip de manera manual en el cliente, este caso en Debian.

|                            | Debian 11 (Corriendo)                                                                                                    | - Dracle VM Virtualities                                                                                                    |                                                                                                    |
|----------------------------|----------------------------------------------------------------------------------------------------|----------------------------------------------------------------------------------------------------|----------------------------------------------------------------------------------------------------|
| Maguna Yer Driveda         | Dispositivos Ayuda                                                                                                    |                                                                                                    |                                                                                                    |
| hacional 🖏 terra 👻         |                                                                                                    | e Glovis esta a 160-31                                                                                                    | t may 00.18 carter and the                                                                                                    |
|                            | Editanda Mited o                                                                                                    | and the R                                                                                                    | + - 0 x                                                                                                    |
| Northern de la corección 👔 | mines connection 1                                                                                                    |                                                                                                    |                                                                                                    |
| Gereral Calibrate          | Separated 802.3 m                                                                                                    | ca they <u>Auroco</u>                                                                                                    | INC. AND REPORT                                                                                                    |
| Helphi Hensel              |                                                                                                    |                                                                                                    |                                                                                                    |
| Direction                  |                                                                                                    |                                                                                                    |                                                                                                    |
| Districter                 | Massara de test                                                                                                    | Pyetta de action                                                                                                    | Catalant I                                                                                                    |
| 10.166.2.11                |                                                                                                    | 142 368-5 50                                                                                                    | 10                                                                                                    |
|                            |                                                                                                    |                                                                                                    |                                                                                                    |
| Services DVS               |                                                                                                    |                                                                                                    |                                                                                                    |
| Dominics in hisparch       |                                                                                                    |                                                                                                    |                                                                                                    |
|                            |                                                                                                    |                                                                                                    |                                                                                                    |
| - Angline Amodia           | Poligers que stila conduió                                                                                                    | n we complete                                                                                                    |                                                                                                    |
|                            |                                                                                                    |                                                                                                    | 198661                                                                                                    |
|                            |                                                                                                    |                                                                                                    | Canada a Manada                                                                                                    |
|                            | Magana Yer Lineada<br>Alexanic V. Lineada<br>Alexanic V. Calanda<br>Henen Hanal<br>Direction<br>2013/0223<br>Develore Diff<br>Develore Diff<br>Develore Diff<br>Develore Diff<br>Develore Diff<br>Develore Diff | Deviation 11 (Control of Depositions Apple)<br>Materian Ver Lifetando Despositions Apple<br>Incorrection (Press, or Control of Depositions Apple)<br>Materian (Control of Deposition 102.3 Control of Decosed<br>Materian (Control of Deposition 102.3 Control of Decosed<br>Materian (Control of Deposition 102.3 Control of Decosed<br>Materian (Control of Decosed 102.3 Control of Decosed 102.3 Control of Decosed | Berkan 11 Contended - Dock VM Vetualities Maqueo VM Vetualities Decision 1 Avenue Compositions Appete Decision 1 Avenue Composition 1 Avenue Commission 2 Present Calibratio Separated 502.1 a DC3 Press Append of Present Calibratio Separated 502.1 a DC3 Press Append of Present Calibratio Separated 502.1 a DC3 Press Append of Present Calibratio Separated 502.1 a DC3 Press Append of Present Calibratio Separated 502.1 a DC3 Press Append of Present Calibratio Separated 502.1 a DC3 Press Append of Present Calibratio Separated 502.1 a DC3 Press Append of Present Calibratio Separated 502.1 a DC3 Press Append of Present Calibratio Separated 40 and Press Append of Present Calibratio Separated 40 and Press Append of Press Append of Pres |

Figura 34. Ips del cliente configuradas

En el DNS configuramos el traductor de servidores de nombres de Dominio nuestro caso: 8.8.8.8 / 8.8.4.4

| Ú Ze                   | eyal - Sutto          | Nor de la | eductor de Servidores de Nombr                                                                                                    | ee de Cominio Moi                                                                                                    | lila Firefox |
|------------------------|-----------------------|-----------|----------------------------------------------------------------------------------------------------|----------------------------------------------------------------------------------------------------|--------------|
| A.                     | 1 C                   | 0.0       | THE REPORT AND MADE AND                                                                                                    | our Materia                                                                                                    | 0.0.0        |
| Oz                     | entyal o              | - elopel  | ine Edison - 1                                                                                                    | Ref P                                                                                                    | 9.0          |
| •                      | Publikeer#            | in i      | Traductor de S<br>Nombres de D                                                                                                    | ervidore:<br>ominio                                                                                                    | s de 🛛 🧿     |
| *                      | Supported.            | 59        | Lista de traductore<br>nombres de domin                                                                                                    | s de servidor<br>io                                                                                                    | es de        |
| 00                     | Pa.0                  | 28        |                                                                                                    |                                                                                                    | (Q)          |
| HHITS:                 | HL                    |           | Distance of the local distance of the local distance of the local | Contraction of the local division of the local division of the loc | 0            |
| 141                    | in a second of the    |           |                                                                                                    | PV5.10                                                                                                    | 1012         |
| Children of the second | 6                     |           | 10.11                                                                                                    | 000.84                                                                                                    | 21           |
| Rideo e                | administration in the |           |                                                                                                    |                                                                                                    | 10/1         |
| the street             | at that               |           |                                                                                                    |                                                                                                    | 10000        |

Figura 35. Selección DNS

En cortafuegos seleccionamos Reglas de filtrado para las redes internas.

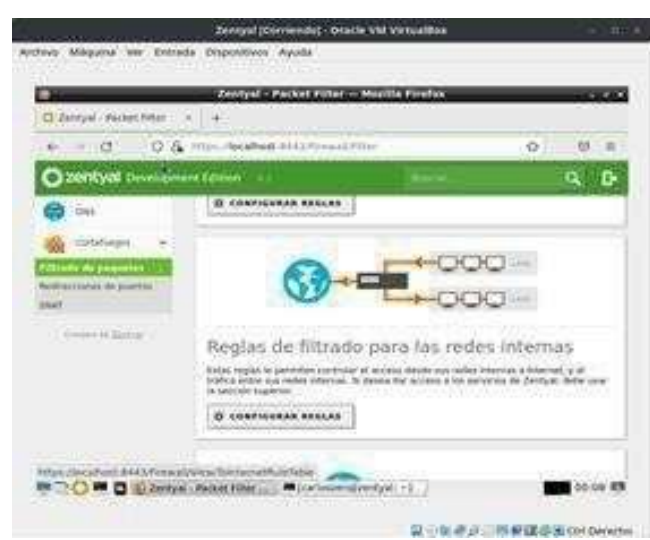

Figura 36. Reglas cortafuegos

Configuramos las ip Destino que se les negara el acceso de navegación, en donde podemos Denegar o permitir a la red el ingreso junto al tipo de servicio.

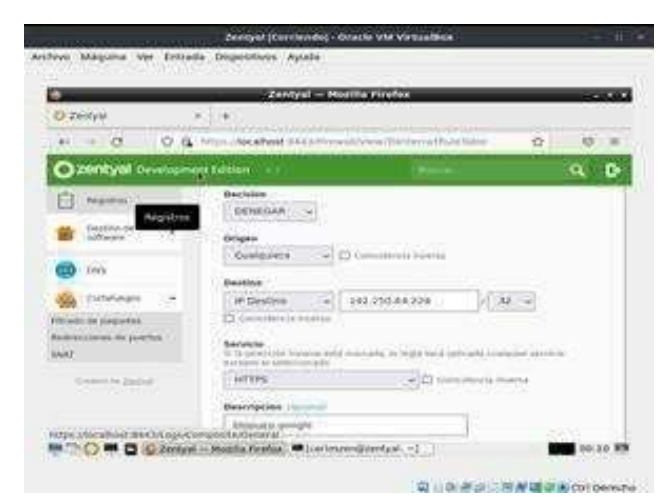

Figura 37. Regla para denegar el servicio

Procedemos a configurar reglas en donde se bloquean las ip de Google y Facebook.

| e .                |                    | -          |           | Zentya     | ++ Rocilla Firef    | 84             | _               | 20         |
|--------------------|--------------------|------------|-----------|------------|---------------------|----------------|-----------------|------------|
| 0.70               | rtyel              |            | +         |            |                     | 8              | onin a          | are tart   |
| *                  | + 0                | Q.A.       | terra ter | About (144 | With a shi Vinya Tu | 2 being the    | abile           | \$ B       |
| 0                  | contyal or         | nelopme    | e takon   |            |                     |                |                 | <b>a</b> 1 |
| *                  | hotanyy.           |            | Conf      | gutat i    | reglas              |                |                 |            |
| 00                 | Red                | -2         | * 46      | ADIR NURVE | 94]]                |                |                 | Q          |
| 1                  | Report             |            | Inter     | Grigen     | Destina             | Terrotelle     | Construction of | Antes      |
| -                  | 1                  |            |           | limites    | INCOME IN TRACE     | 41195          | -               | 010        |
|                    | advest.            | 35         |           | Banks      | 10170-0070010       | 100            | -               | 010        |
| 0                  | init'              |            | 1.        | treases    | 141230-0422000      | Company<br>Top | Second page.    | 010        |
| -                  | ingendered.        |            |           | · Commerce | anatana a           | -              | Annual Annual   | 010        |
| -                  | the parameter      |            |           | (annex     | al lost time        |                | Arrente         | 010        |
| Real Property lies | unariati dis puert | 95         |           | Longers    | uue.nai             | Name.          | Managaret.      | 010        |
| 1440               |                    | - Contract |           | -          |                     |                | -               | al Kal     |

Verificación de la página web bloqueado por el Cortafuego.

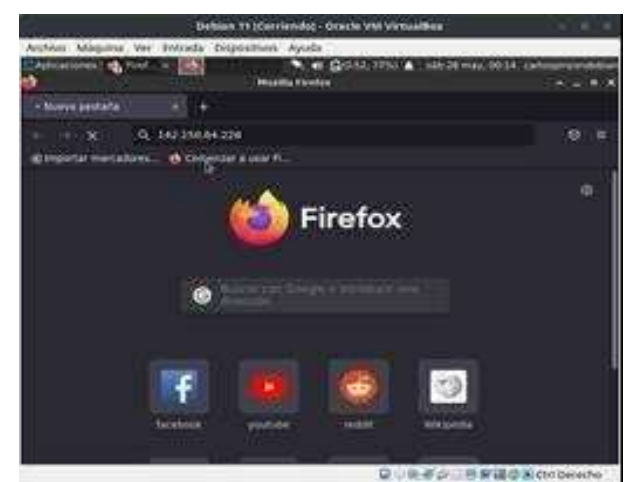

Figura 39. Comprobación Pagina bloqueada

# 4.4 VPN

Descarga Zentyal Server 6.2

| ndex of /                                      |                   |              |  |
|------------------------------------------------|-------------------|--------------|--|
| Sim                                            | Loisettel         | Bas Descrime |  |
| A through and                                  | 2013-07-21 19-48  | 138          |  |
| inter 0                                        | 39123-00-08 88-27 | 678          |  |
| Thomas C.A. Samuel C. Starting                 | 2014-25-29 15-06  | 41454        |  |
| Demoit Chardol premd                           | 2014-15-29 21:01  | 56           |  |
| Contract # 1 Art Streament and What            | 2011-03-27 10:18  | Seaso        |  |
| mini # Lofernment and Pan. set                 | -2015-03-27 10-14 | 48           |  |
| A served in 2. A provide and the server of the | 2015-10-23 12:22  | 100M         |  |
| The exciting manual ( ). A proved              | 2015-10-12 12:44  |              |  |
| Interferent and the Article and Article        | 3117-09-14 13:53  | 90855        |  |
| an and Albert an and Albert and Albert         | (2011-09-10 04-5) | 229          |  |
| Terrer of S. L. der (Ream-ed. an-Million       | 2018-03-32 11:30  | 10406        |  |
| icortal J. I. drinbarnet middle an add         | 2018-05-32 12 28  | 88           |  |
| Convert distant and the                        | 2018-10-30-08-41  | 85-650       |  |
| Control & 2 Annahuman and Million And          | 2018-30-30-08.41  | 18           |  |
| annal A.J. der stammatt sen HO. or             | 2019-19-30 15:12  | 95/54        |  |
| Test in Physics Microll and Physics            | 2019-10-30-06-51  |              |  |
| anne Manual A Colori ale anno Manuel           | 3928-30-24 09.99  | 1.05         |  |
| There is a state of the state of the state     | 3039-10-18-00 19  | 100          |  |
| and the top of the second second second        | 2023-68-23 18:16  | 8.16         |  |
| property 7 of development southit as pair      | 2021-03-21 18:36  | - 66         |  |

Figura 40. Descargar SO

Se crea la máquina virtual

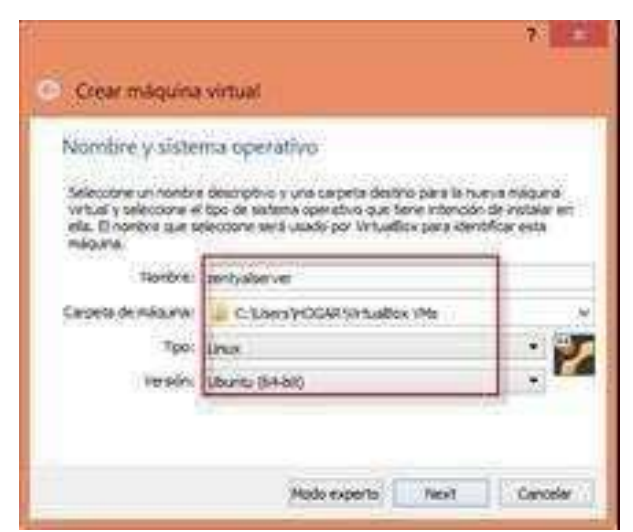

Figura 41. Creación Máquina Virtual

Se configura la autoridad del administrador

| aconoac                     | ue cert        | meación      |               |   |
|-----------------------------|----------------|--------------|---------------|---|
| 0 travision                 |                |              |               | - |
| Crear Certifi               | cedio sie la i | kateridad de | Certificación |   |
| Artes & Parriet             | S              |              |               |   |
| Cisal Water                 |                |              |               |   |
| Ser                         | 1.7            |              |               |   |
| Net Josef .                 |                |              |               |   |
| No. No. of Concession, Name |                |              |               |   |
| urnas.                      |                |              |               |   |

Figura 42. Autoridad de certificación

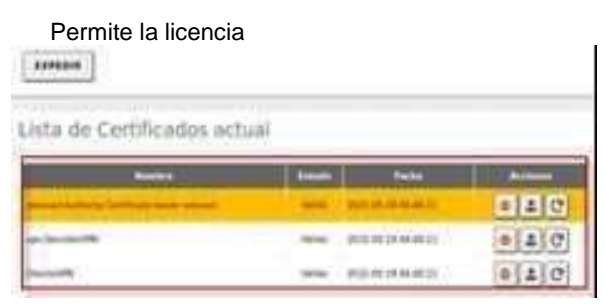

Figura 43. Permitir certificación

Por último, se registra y configura el server

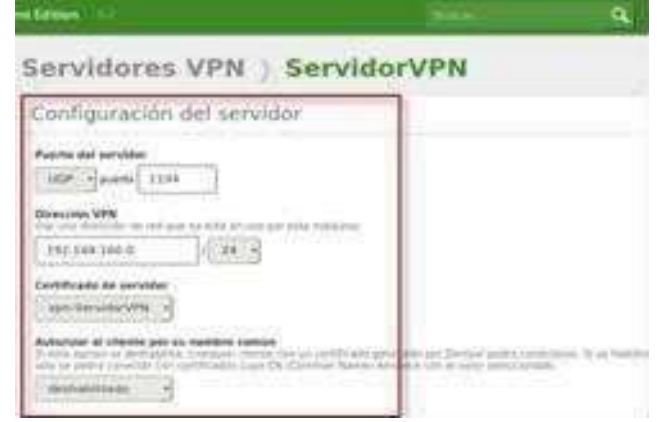

Figura 44. Creación de VPN

### 5. CONCLUSIONES

Gracias a la interfaz gráfica presentada por Zentyal, al uso de módulos y la selección mediante modelos de formularios es posible realizar de forma correcta y con una importante reducción en el margen de error la configuración del servicio DHCP Y los ajustes de DNS y dominio.

La configuración de un proxy en nuestra red nos permitirá tener un mayor control en el acceso a la

navegación que se realice desde los equipos que se encuentren conectados a nuestro servidor.

Las redes VPN permiten implementar y configurar conexiones seguras en la red, su implementación es fácil y existen una gran cantidad de aplicaciones tanto de pago como de software libre que se pueden implementar.

# 6 **REFERENCIAS**

- [1] Celaya, L. A. (2014). Cloud: Herramientas para trabajar en la nube. (Páginas. 6 – 84). [En línea]. Disponible en: https://elibronet.bibliotecavirtual.unad.edu.co/es/ereader/una d/5 6046?page=6
- [2] Patawari, A. (2013). Getting Started with OwnCloud. (Páginas. 20 - 118). Birmingham: Packt Publishing. [En línea]. Disponible en: https://bibliotecavirtual.unad.edu.co/login?url=http://search.e bscohost.com/login.aspx?direct=true&db=nlebk&AN=62001 6&lang=es&site=eds-live&scope=site&ebv=EK&ppid=Page--20
- [3] Patawari, A. (2013). Getting Started with OwnCloud. (Páginas. 7 - 39). Birmingham: Packt Publishing. elibro. http://bibliotecavirtual.unad.edu.co/login?url=http://search.eb scohost.com/login.aspx?direct=true&db=nlebk&AN=620016 &lang=es&site=eds-live&scope=site&ebv=EB&ppid=pp\_40
- [4] Zentyal. (2004-2019). Descarga de Zentyal Server Development Edition. [En línea]. Disponible en: https://zentyal.com/es/comunidad/
- [5] ValorTop S.L. (2014-2018). ¿Qué es un proxy o servidor proxy?. [En línea]. Disponible en: http://www.valortop.com/blog/servidor-proxy.